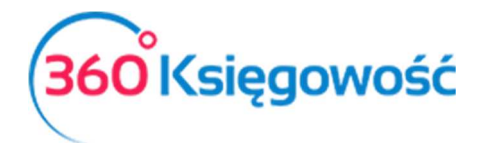

# Instrukcja instalacji sterownika karty kryptograficznej w SDK Szafir.

W związku z problemami z widocznością certyfikatów do podpisywania w aplecie SDK Szafir przedstawiamy krótką instrukcję, jak zainstalować sterownik karty aby certyfikat był widoczny.

# Spis treści

| Użycie karty kryptograficznej z podpisem     | 2 |
|----------------------------------------------|---|
| Użycie e-dowodu jako podpisu kwalifikowanego | 3 |

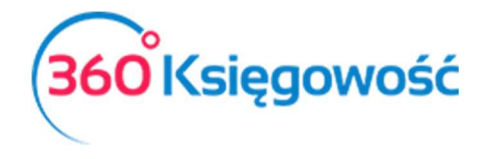

## Użycie karty kryptograficznej z podpisem

Przygotuj i zainstaluj na swoim komputerze kartę kryptograficzną, postępuj zgodnie z instrukcją podaną przez Dostawcę karty. Po zainstalowaniu certyfikatu przejdź do strony z programem 360 Księgowość i zaloguj się. W menu Finanse > Deklaracja VAT i JPK VAT w Pełnej Księgowości lub Ewidencje > Deklaracja VAT i JPK VAT w KPIR otwórz deklarację VAT.

Uruchom proces podpisywania w PDF/Raporty/JPK > Utwórz i wyślij Deklarację VAT. Na kolejnym ekranie wybierz ponownie Utwórz i wyślij Deklarację VAT. Użyj opcji Podpisz. Otworzy się okno podpisywania apletu SDK Szafir.

| Troff delevante                                                                                                    |                                                                                                    |                                                     |
|----------------------------------------------------------------------------------------------------|----------------------------------------------------------------------------------------------------|-----------------------------------------------------|
| Sformatowany OBinarny OWyłączony                                                                                                    |                                                                                                    | Zapisz kopię Otwórz za pomo                         |
| <pre><rraml <br="" encoding="utf-8" version="1.0"><deklanacja xmlns:etd="http://crd.g&lt;br&gt;&lt;/pre&gt;&lt;br&gt;&lt;/pre&gt;&lt;/td&gt;&lt;td&gt;Vybierz cetyfikaty X /11/70&lt;/td&gt;&lt;td&gt;13/"></deklanacja></rraml></pre> |                                                                                                    |                                                     |
| <pre>CPOdmiotl rola="Podatnik"&gt;</pre>                                                                                                    | Certyfilad do znakowania czasem Certyfilad do znakowania czasem Certyfilad do znakowania czasem Vybierz Anuluj |                                                     |
| <td>J. Prezentacja</td> <td></td>                                                                                                    | J. Prezentacja                                                                                                 |                                                     |
| Pomiń prezentację kolejnych dokumentów                                                                                                    |                                                                                                    | Podpisz<br>Pomń<br>Pomń podsumowanie kolejnych elem |
| Panel wyboru certyfikatów                                                                                                    |                                                                                                    |                                                     |

W miejscu, gdzie powinien być widoczny certyfikat wybierz opcję Wybierz certyfikaty. Po otwarciu się dodatkowego okna wybierz Wskaż ręcznie plik sterownika karty. W przypadku podpisu np. PWPW Sigillum Dark, plik znajduje się w menu Mój komputer > Dysk C (najczęściej) > Windows > System32 > asepkcs.dll.

W przypadku innych dostawców podpisu, należy poszukać pliku zawierającego w nazwie element "pkcs" lub zapytać dostawcę o nazwę szukanego pliku sterownika oraz ewentualnego miejsca przechowywania go na dysku.

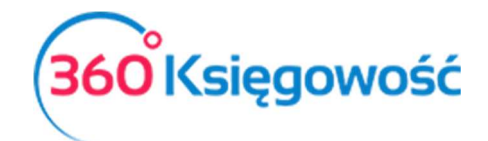

| Ukryj certyfikaty nieważne oraz nie spełniając<br>warunków określonych w konfiguracji                                 | e Odczytaj ponownie certyfikaty          |         |
|----------------------------------------------------------------------------------------------------|------------------------------------------|---------|
| h                                                                                                    | Wskaż ręcznie plik sterownika kart       | y       |
| rtyfikat do podpisywania                                                                                              |                                          |         |
| CN=Małgorzata Czarnecka,OU=Merit Aktiva Sp. z                                                                         | 0.0.,C=PL                                | $\sim$  |
| Kwalifikowany certyfikat wystawiony dla:<br>CN=Małgorzata Czarnecka, serialNumber=<br>OU=Merit Aktiva Sp. z o.o. C=PL | givenName=Małgorzata, surname=Czarnecka, | ^       |
| Wystawca certyfikatu                                                                                                  |                                          | ~       |
|                                                                                                    | Sz                                       | czegóły |

### UWAGA!!!

Plik sterownika należy skopiować do folderu Mój komputer/Dysk C/Windows/System32/asepkcs.dll (przykładowo). Jest to wymagane ze względu na ścieżkę do pliku, w nazwie folderów nie może znajdować się znak specjalny np. spacja, przecinek, dwukropek itp. Jedyne dozwolone znaki to podkreślnik i myślnik -.

Po wybraniu tego pliku pokażą się certyfikaty. Użyj Wybierz, aby zapisać zmiany.

Po poprawnym przeprowadzeniu tego procesu, wybrany certyfikat będzie się samoczynnie podpowiadał w oknie certyfikatów.

| Podpisywanie dokumentu 1/1                                                | 1. Prezentacja                                                                                                    |                 |        |
|---------------------------------------------------------------------------|----------------------------------------------------------------------------------------------------|-----------------|--------|
| Kontynuowanie operacji spowoduje złożenie                                 | Wybrałeś certyfikat kwalifikowany, składasz bezpieczny podpis.<br>bezpiecznego podpisu elektronicznego równoważnego w skutkach prawnych podpisow |                 | odpisz |
| <                                                                         | >                                                                                                    | P               | omiń   |
|                                                                           |                                                                                                    |                 |        |
| 🖌 Pomiń prezentację kolejnych dokumentów                                  | Pomiń podsumowanie                                                                                                    | e kolejnych ele | ementó |
| Pomiń prezentację kolejnych dokumentów<br>Certyfikat do znakowania czasem | Certyfikat do podpisywania                                                                                                    | e kolejnych ele | ementó |

Użyj Podpisz i kontynuuj proces podpisywania w aplecie SDK Szafir.

## Użycie e-dowodu jako podpisu kwalifikowanego

W przypadku korzystania z e-dowodu w procesie podpisywania plików w 360 Księgowość należy zaopatrzyć się w czytnik do kart zbliżeniowych lub czytnik e-dowodów.

Następnie należy zainstalować oprogramowanie do e-dowodów dostępne pod <u>tym linkiem</u> dla systemów 64bitowych, a pod <u>tym linkiem</u> dla systemów 32 bitowych na stronie Ministerstwa <u>360 Księgowość</u>

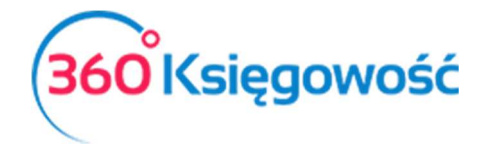

Finansów. Dodatkowym oprogramowaniem jest Menadżer E-dowodu, pliki instalacyjne znajdują się <u>tutaj</u>. Więcej informacji o zastosowaniu e-dowodu znajdą Państwo pod tym adresem www: <u>https://www.gov.pl/web/e-dowod</u>.

Po wykonaniu wszystkich wymaganych przez MF instalacji i czynności należy zalogować się do systemu 360 Księgowość, przejść do menu Finanse > Deklaracja VAT i JPK VAT w Pełnej Księgowości lub Ewidencje > Deklaracja VAT i JPK VAT w KPIR i otworzyć deklarację VAT.

Uruchom proces podpisywania w PDF/Raporty/JPK > Utwórz i wyślij Deklarację VAT. Na kolejnym ekranie wybierz ponownie Utwórz i wyślij Deklarację VAT. Użyj opcji Podpisz. Otworzy się okno podpisywania apletu SDK Szafir.

|        | Sformatowany     O Binarny     O Wyłączony                                                                                    |                                                                                                    | Zapisz kopię Otwórz za pomo       |
|--------|----------------------------------------------------------------------------------------------------|----------------------------------------------------------------------------------------------------|-----------------------------------|
|        | <pre>(?mllversion="1.0" encoding="utf-\$72<br/>(Deklaracja mulasetd="http://crd.gW<br/>(daglowek)</pre>                       | V jširz certyfikaty X 711/70<br>V jširz certyfikaty nieważne oraz nie speńiające<br>Warunków określonych w konfiguracji<br>Weskaz ręcznie pilk sterownika karty<br>Certyfikat do podpisywania | 13/">                             |
| zafir  | <pre></pre>                                                                                                    | Otwirz         Roccegity           Certyfilat do znakowania czasem                                                                                                    |                                   |
| KIR- S | <pre><p_54>230(*P_54) <p_56> <p_56>(*P_56) <p_73>608447802</p_73> <p_74>2019-10-10(*P_74)  </p_74></p_56></p_56></p_54></pre> | Otwicz Szczegóły Vybierz Anułuj                                                                                                    |                                   |
|        | Realizowana czynność<br>Podpisywanie dokumentu 1/1<br>DANE W BUFORZE                                                          | 1. Prezentacja                                                                                                    |                                   |
|        |                                                                                                    |                                                                                                    | Podpisz                           |
|        | Pomiń prezentację kolejnych dokumentów                                                                                        |                                                                                                    | Pomiń podsumowanie kolejnych elem |
|        | Panel on Annual Panel                                                                                                    |                                                                                                    |                                   |

W miejscu, gdzie powinien być widoczny certyfikat wybierz opcję Wybierz certyfikaty. Po otwarciu się dodatkowego okna wybierz Wskaż ręcznie plik sterownika karty. W przypadku podpisu e-dowodem, plik znajduje się w menu Mój komputer > Dysk C (najczęściej) > Program Files > PWPW > e-dowód > 64 (lub 32) > e-dowod-pkcs11-64.dll.

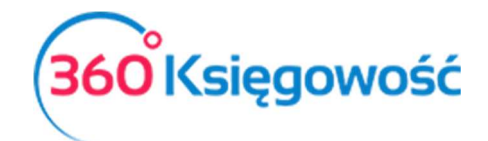

| Ukryj certyfikaty nieważne oraz nie spełniające<br>warunków określonych w konfiguracii | Odczytaj ponownie certyfikaty            |       |
|----------------------------------------------------------------------------------------|------------------------------------------|-------|
| ••••••••••••••••••••••••••••••••••••••                                                 | Wskaż ręcznie plik sterownika karty      |       |
| ertyfikat do podpisywania                                                              |                                          |       |
| CN=Małgorzata Czarnecka,OU=Merit Aktiva Sp. z o.                                       | o.,C=PL                                  | V     |
| Kwalifikowany certyfikat wystawiony dla:<br>CN=Małgorzata Czarnecka, serialNumber=     | givenName=Małgorzata, surname=Czarnecka, | ^     |
| Wystawca certyfikatu                                                                   |                                          | ~     |
|                                                                                        | Szcze                                    | egóły |

### UWAGA!!!

Plik sterownika należy skopiować do folderu Mój komputer/Dysk C/Windows/System32/edowod-pkcs11-64.dll (przykładowo). Jest to wymagane ze względu na ścieżkę do pliku, w nazwie folderów nie może znajdować się znak specjalny np. spacja, przecinek, dwukropek itp. Jedyne dozwolone znaki to podkreślnik i myślnik -.

Po wybraniu tego pliku pokażą się certyfikaty. Użyj Wybierz, aby zapisać zmiany.

Po poprawnym przeprowadzeniu tego procesu, wybrany certyfikat będzie się samoczynnie podpowiadał w oknie certyfikatów przy używaniu e-dowodu jako podpisu elektronicznego.

| Podpisywanie dokumentu 1/1<br>DANE W BIIEOD7E                             | 1. Prezentacja                                                                                                    |                   |
|---------------------------------------------------------------------------|----------------------------------------------------------------------------------------------------|-------------------|
| Kontynuowanie operacji spowoduje złożenie                                 | Wybrałeś certyfikat kwalifikowany, składasz bezpieczny podpis.<br>e bezpiecznego podpisu elektronicznego równoważnego w skutkach prawnych podpisow | ∧ Podp<br>∨       |
| <                                                                         | >                                                                                                    | Pom               |
|                                                                           |                                                                                                    | L MARKEN A        |
| ✓ Pomiń prezentację kolejnych dokumentów                                  | 🗹 Pomiń podsumowanie                                                                                                    | e kolejnych eleme |
| Pomiń prezentację kolejnych dokumentów<br>Zertyfikat do znakowania czasem | Certyfikat do podpisywania                                                                                                    | e kolejnych eleme |

Użyj Podpisz i kontynuuj proces podpisywania w aplecie SDK Szafir.

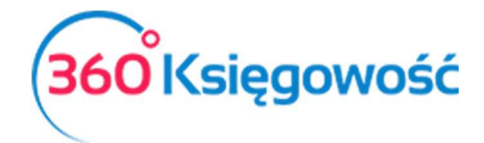

Jeżeli masz jakiekolwiek wątpliwości:

- napisz do nas: <a href="mailto:pomoc@360ksiegowosc.pl">pomoc@360ksiegowosc.pl</a>
- zadzwoń do nas: +22 30 75 777

Odwiedź też naszą stronę 360 Księgowość.

Pozdrawiamy!

Zespół 360 Księgowość